คู่มือการใช้งานโปรแกรมสนับสนุนการบริหารจัดการองค์กร ศูนย์อนามัยที่ 11 นครศรีธรรมราช สำหรับผู้ใช้งานทั่วไป

# สารบัญ

| 1. | หน้าจอหลักของระบบ           | 1 |
|----|-----------------------------|---|
| 2. | หน้าจอหลัก                  | 1 |
| 3. | ขออนุมัติไปราชการ/จัดประชุม | 3 |
| 4. | ขออนุมัติจัดซื้อจัดจ้าง     | 9 |

#### 1. วิธีการเข้าถึงโปรแกรม

- 4.1 URL : <u>https://www.hpc11.go.th/plan66/</u>
- 4.2 เว็บไศต์ศูนย์อนามัยที่ 11 เมนู สำหรับเจ้าหน้าที่ > App-center > ระบบจัดการภายใน > โปรแกรม สนับสนุนบริหารจัดการองค์กร MIS

| 🔮 ศูนย์อนามัยที่ ด                                            | o <mark>น</mark> ครศรีธรรมราช                              | 0                                    | ນາດຕັວວັກຍຣ e ຄ <b>n</b> ຄວາມຕັດກ່ | tusoui c c c = munino 🔹                  | ĺ |
|---------------------------------------------------------------|------------------------------------------------------------|--------------------------------------|------------------------------------|------------------------------------------|---|
| 希 หน้าหลัก รู้จัก ค                                           | 10.11 v ประชาสัมพันธ์ v                                    | บริการประชาชน 🗸                      | สำหรับเข้าหน้าที่ 🗸 ติดต่อเร       | · ··· Q 🚠                                |   |
| Sวมลิวค์และเว็ปไซด<br>Sกรมอนามัย พร้อมพูดกุยและแล             | <b>า์ที่เดี่ยวข้อม</b><br>กแสี่ยนความรู้ข่าวสารที่เป็นประโ | มชน์สำหรับกุณ                        | • Av                               | elarivicari > app-canter > suuriconnuntu |   |
|                                                               |                                                            | Constanting of Harm                  | NUMBER OF ALLEN                    |                                          |   |
| ระบบสนับสนุนการบริหาร<br>จัดการศูนย์อนามัยที่ ดด (MIS-<br>11) | ระบบาอวรด 2566                                             | ระบบบริหาราัดการวัสดุ<br>กอมพิวเตอร์ | ระบบาองห้องประชุม                  | илосин                                   |   |
| Destination of Harm                                           | nesaouraie<br>nesaouraie                                   |                                      |                                    | 00.<br>άσκα                              |   |
| Calendar Program                                              | ระบบกลังสื่อ                                               | Activity Datacenter                  | P4P Activity                       |                                          |   |

#### 2. หน้าจอหลักของระบบ

#### 2.1 หน้าจอหลัก

| ัยที่ 11                 | =                                       |                                                                                   |                                                      |                        |               |           |           |           |              |           |             |                |         | โคร            | เงการ ส | วอีวัด กพร. | สัวขี้วัดก              | ลุ่มงาน(KPI).     |
|--------------------------|-----------------------------------------|-----------------------------------------------------------------------------------|------------------------------------------------------|------------------------|---------------|-----------|-----------|-----------|--------------|-----------|-------------|----------------|---------|----------------|---------|-------------|-------------------------|-------------------|
|                          | โปรแกรม                                 | เสนับสนุนการบริหา                                                                 | รจัดการศูนย์อน                                       | เามัยที่               | 11 ปีงบประมาณ | 2566      |           |           |              |           |             |                |         |                |         |             |                         |                   |
| ประสิทธิภาพแผนปฏิบัติการ |                                         |                                                                                   |                                                      |                        |               |           |           |           |              |           |             |                |         |                |         |             |                         |                   |
|                          |                                         |                                                                                   |                                                      |                        |               | 1.1 חזק   | วางแผนเมื | กจ่ายผ่าน | <br>คำเป้าหม | ายรายเดือ | iu          |                |         |                |         |             |                         |                   |
|                          | 🌆 ທຳເນີການມາຍເນີດຈ່າຍວນປະເພາດເ (ຄ້ອຍຄະ) |                                                                                   |                                                      |                        |               |           |           |           |              |           |             |                |         |                |         |             |                         |                   |
|                          |                                         | ใดรมาส 1 (ร้อยละ :                                                                | 2)                                                   |                        | ใตรมาส 2 (รั  | atta= 50) |           |           |              | ไดรม      | มาส 3 (ร้อย | az 75)         |         |                |         | ใดรมาส      | 4 ( <del>faua</del> r 1 | 00)               |
|                          | я.я                                     | . <b>91.0</b> .                                                                   | B.R.                                                 | 3                      | i.a. n.w.     |           | นี.ค.     |           | K34.53.      |           | W.R.        |                | พิ.ย.   |                | n.a.    |             | đ.R.                    | n.a.              |
|                          | 9                                       | 19                                                                                | 32                                                   |                        | 39 45         |           | 50        |           | 58           |           | 67          |                | 75      |                | 85      |             | 93                      | 100               |
|                          |                                         | co                                                                                | UMN VISIBILITY COPY                                  | csv                    | EXCEL PRINT   |           |           |           |              |           |             |                |         |                |         |             | ต้นหา:                  |                   |
|                          |                                         |                                                                                   |                                                      |                        | 100000        |           |           |           |              | ร้อยดะ    | ะแผนใช้จ่า  | ยงบประมาง      | นสะสม   |                |         |             |                         | ร้อยละผ่าน        |
|                          | สาสัม 11                                | โดร                                                                               | งการ                                                 | 11                     | ประมวณ(บาท) 👫 | a.a. 11   | w.u. 11   | 5.9. IT   | и.ө. Ц       | п.н. 11   | มี.ค. 11    | <b>w.a.</b> 11 | พ.ศ. 11 | <b>ü.u.</b> 17 | n.e. IT | a.e. 11     | n.u. 11                 | หมายเป็กจำเ       |
|                          | 1                                       | โครงการขกระดับการขับเคลื่<br>งานส่งเสริมสุขภาพและอนา<br>ประจำปังบประมาณ พ.ศ. 25   | อนกลไกการสื่อสารประร<br>โยสิ่งแวดล์อม เขตสุขภา<br>16 | ราสัมพันธ์<br>เพที่ 11 | 190,000       | 0.00      | 22.42     | 54.37     | 54.37        | 54.37     | 54.37       | 54.37          | 76.79   | 100.00         | 100.00  | 100.00      | 100.00                  | 83.33             |
|                          | 2                                       | โตรงการยกระดับการขับเคลื่<br>เสริมสุขภาพตามกลุ่มวัย และ<br>11 ปีงบประมาณ พ.ศ.2566 | อนและเฟ้าระวังการดำเนิ<br>อนามัยสิ่งแวดล้อม เขต      | ่นงานส่ง<br>สุขภาพที่  | 560,610       | 50.80     | 51.23     | 67.55     | 74.68        | 81.82     | 81.82       | 81.82          | 84.92   | 92.86          | 100.00  | 100.00      | 100.00                  | 100.00            |
|                          | 3                                       | โดรงการพัฒนาอนามัยสิ่งแร<br>ประจำปิงบประมาณ 2566                                  | ดล้อมที่เอื้อต่อการมีสุขม                            | กาพดี                  | 550,000       | 0.00      | 3.64      | 25.09     | 28.73        | 35.35     | 43.05       | 46.69          | 50.33   | 53.96          | 71.41   | 95.95       | 100.00                  | 16.67             |
|                          | 4                                       | โครงการพัฒนาระบบการส่ง<br>ภาวะพึ่งพิงแบบบูรณาการ ปี                               | สริมสุขภาพดูแลผู้สูงอา<br>บบประมาณ 2566              | ยุและฟูมี              | 416,750       | 0.00      | 0.00      | 9.77      | 83.59        | 83.59     | 83.59       | 83.59          | 83.59   | 83.59          | 100.00  | 100.00      | 100.00                  | 75.00             |
|                          | 5                                       | โดรงการเสริมสร้างคนไทยวั<br>สุขภาวะที่ดี เขตสุขภาพที่11                           | ะท่างานมีความรอบรู้ด้าง<br>ปีงบประมาณ 2566           | เสียภาพสุ่             | 380,000       | 0.00      | 18.07     | 37.31     | 40.39        | 40.39     | 51.98       | 51.98          | 51.98   | 53.04          | 53.04   | 100.00      | 100.00                  | 41.67             |
|                          |                                         |                                                                                   |                                                      |                        |               |           |           |           |              |           |             |                |         |                |         |             |                         | the second second |

### 2.2 เข้าสู่ระบบ

การเข้าสู่ระบบ Loginname : รหัสเจ้าหน้าที่ Password : ตามที่เจ้าหน้าที่ตั้งไว้ ซึ่งหลังจากเข้าสู่ระบบ แล้วนั้น เมนูจะแตกต่างกันออกไปตามกลุ่มของผู้ใช้งาน

| Back to Top<br>ศูนย์อนามัยที่ 11 | =                                                     | โครงการ | ด้วชี้วัด กพร. | ตัวขึ้วัดกลุ่มงาน(KPI). | เข้าสู่ระบบ  |
|----------------------------------|-------------------------------------------------------|---------|----------------|-------------------------|--------------|
| 🕐 🛛 attice                       | เข้าสู่ระบบ                                           |         |                | หน้าหลัก                | > เกิษฐ์ระบบ |
| Mana                             | กรุณาเข้าสุระบบเพื่อใช้งาน                            |         |                |                         |              |
| 🚭 หน้าหลัก                       | Loginname                                             |         |                |                         |              |
| +0 เข้าสู่ระบบ                   |                                                       |         |                |                         |              |
|                                  | Password                                              |         |                |                         |              |
|                                  | LOGIN MOW                                             |         |                |                         |              |
|                                  |                                                       |         |                |                         |              |
|                                  |                                                       |         |                |                         |              |
|                                  |                                                       |         |                |                         |              |
|                                  |                                                       |         |                |                         |              |
|                                  |                                                       |         |                |                         |              |
|                                  |                                                       |         |                |                         |              |
|                                  |                                                       |         |                |                         |              |
|                                  |                                                       |         |                |                         |              |
|                                  |                                                       |         |                |                         |              |
|                                  |                                                       |         |                |                         |              |
|                                  | Paulate 2 2012 Marganeering ( Internet Automatical    |         |                |                         | Massian 2.0  |
|                                  | Coveren © 2019-2020 Barrier www.ep.en. Rubble Rubt es |         |                |                         | version 2.0  |

# กลุ่มผู้ใช้งานผู้ใช้ทั่วไป

#### 1. ไปราชการ/จัดประชุม

ในการขออนุมัติไปราชการจะมีกระบวนการทั้งหมด 4 กระบวนการคือ การขออนุมัติไปราช การขออนุมติ ใช้รถราชการส่วนกลาง การขออนุมัติเงินยืม การเบิกเงินไปราชการ โดยเลือกที่เมนู "ไปราชการ/จัดประชุม" แล้ว ทำตามขั้นตอนต่อไปนี้

1.1 ขออนุมัติไปราชการ เมนู "[1] อนุมัติไปราชการ"

- 1.1.1 เลือกปุ่ม "ขออนุมัติไปราชการ" หรือ "ขออนุมัติจัดประชุม"
- 1.1.2 กรอกราชละเอียดการไปราชการ/จัดประชุม ให้ครบถ้วน

| ศูนย์อนามัยที่ 11      | =                                  |               |                  | โครงการ ตัวชี้วัด กพร. ตัวชี้วัดกลุ่มงวน(KPI), ออกจากระบบ(219) |
|------------------------|------------------------------------|---------------|------------------|----------------------------------------------------------------|
|                        | ขออนุมัติไปราชการ                  |               |                  | หน้าหลัก - ทระบัยนรอลนูปดีโครงการ - ขออนุปติไปราชการ           |
|                        | ขออนุมัติไป                        |               |                  |                                                                |
| 希 หน้าหลัก             | กรุณาเลือก                         |               |                  |                                                                |
| 🚨 หน้าของสัน           | ชื่อโครงการ                        |               |                  |                                                                |
| 💼 ใปราชการ/จัดประชุม < |                                    |               |                  |                                                                |
| 🛢 เสนอโครงการ          | วัตถุประสงค์เพื่อ                  |               |                  |                                                                |
| 💼 จัดขึ้อจัดจ้าง 🔸     |                                    |               |                  |                                                                |
| Liii รายงาน <          |                                    |               |                  |                                                                |
| G+ ออกจากระบบ(219)     |                                    |               |                  | <i>"</i>                                                       |
|                        | สังที่ดาดว่า                       |               |                  |                                                                |
|                        |                                    |               |                  |                                                                |
|                        |                                    |               |                  |                                                                |
|                        |                                    |               |                  |                                                                |
|                        | กว่าแนกราคมป้านบาคมดัด ครอางก็รด   | ามาน          | างการการการไปสาย | h.                                                             |
|                        | กลุ่มปูพล กระบาทมายหลก กรุ่น และกา |               | กมาแจ เหนาทยุนอ  |                                                                |
|                        | Enter date                         |               | Enter date       |                                                                |
|                        | ด่าที่พัก                          | ด่าเครื่องบิน | ต่าพาหนะ         | ທຳວິນພາກຮ                                                      |
|                        |                                    |               |                  |                                                                |
|                        | ต่าอาหาร                           | ตาเป็นเลื่อง  | ต่าเชื้อเพลิง    | ดาอีนๆ                                                         |
|                        |                                    |               |                  |                                                                |

- 1.2 ขออนุมัติรายชื่อ เมนู "[2] ชออนุมัติรายชื่อ"
  - 1.2.1 เพิ่มกลุ่มเดินทาง
  - 1.2.2 เพิ่มผู้เดินทาง

|                 | ผู้เดินทาง                                                                                                    |                                                                                                    |
|-----------------|----------------------------------------------------------------------------------------------------|----------------------------------------------------------------------------------------------------|
| วันทึกสัน       | 105 : ขอดปาย มุนทองจันทร์                                                                                                    | ×                                                                                                    |
| 2022-11-29 14:0 |                                                                                                    |                                                                                                    |
|                 | 106 : พจนีย์ ชูเส้อทั้ง                                                                                                    | ×                                                                                                    |
|                 |                                                                                                    |                                                                                                    |
|                 |                                                                                                    |                                                                                                    |
|                 |                                                                                                    |                                                                                                    |
|                 |                                                                                                    |                                                                                                    |
|                 |                                                                                                    |                                                                                                    |
|                 |                                                                                                    |                                                                                                    |
| วันเรื่องวัน    | ตู้เดิมทาง                                                                                                    |                                                                                                    |
|                 | 603 : ธานรรทน์ ตั้งคริตระกด                                                                                                    |                                                                                                    |
| 2022-11-30 7:0  |                                                                                                    | ~                                                                                                    |
|                 |                                                                                                    |                                                                                                    |
|                 |                                                                                                    |                                                                                                    |
|                 |                                                                                                    |                                                                                                    |
|                 |                                                                                                    |                                                                                                    |
|                 |                                                                                                    |                                                                                                    |
|                 |                                                                                                    |                                                                                                    |
|                 | Teefinite           1         2022-11-20 34.6           2022-11-20 34.6           2022-11-20 34.6           2022-11-20 34.6           2022-11-20 34.6           2022-11-20 34.6           2022-11-20 34.6           2022-11-20 34.6           2022-11-20 34.6 | Judinatu         105: morgan processionf.           2022-13-29:14.0         106: mordid quila de           106: mordid quila de         106: mordid quila de           106: mordid quila de         106: mordid quila de           106: mordid quila de         106: mordid quila de           106: mordid quila de         106: mordid quila de           106: mordid quila de         106: mordid quila de           106: mordid quila de         106: mordid quila de |

- 1.2.3 สถานะการขอไปราชการ เปลี่ยนเป็น "รอการอนุมัติจากหัวหน้างาน" หมายเหตุ : หากเลือกการเดินทางเป็นรถศูนย์อนามัยที่ 11 ระบบจะทำการขออนุมัติใช้ รถยนต์ราชการส่วนกลางโดยอัตโนมัติ สถานะจะแสดงเป็น "รอการอนุมัติรถ" และ จำเป็นต้องได้รับการอนุมัติรถจากผู้ดูแลยานพาหนะเพื่อให้ได้ชื่อพนักงานขับรถและ ทะเบียนรถในการไปราชการก่อนจิ้งจะสามารถดำเนินการต่อไป คือ "รอการอนุมัติจาก หัวหน้างาน"
- 1.2.4 เมื่อหัวหน้างานอนุมัติ สถานการณ์ขอไปราชการจะเปลี่ยนตามข้อมูลการกรอกข้อมูล การยืมเงินในข้อ 1.1.1 (b) ดังนี้
   ไม่ยืมเงิน สถานะจะเปลี่ยนเป็น "อนุมัติ" (ทำต่อข้อ e)
   ยืมเงิน สถานะจะเปลี่ยนเป็น "กรอกสัญญาเงินยืม" (ข้ามไปทำข้อ 1.1.3)
   เบิกจากผู้จัด สถานะเปลี่ยนเป็น "อนุมัติ" (ทำต่อข้อ e)
- 1.2.5 พิมพ์ใบบันทึกข้อความขออนุมัติไปราชการ/จัดประชุมจากเมนู "หน้าของฉัน" เสนอ หัวหน้า และ ผู้อำนวยการ
- 1.3 ขออนุมัติเงินยืม เมนู "[3]ขออนุมัติเงินยิม"
  - 1.3.1 คลิกที่สัญลักษณ์ \$ ดังรูป

| Back to Top                            | =   |                | 100                                                                                                    | าร ด้วยี่ร้อ อพร                                                                                                    | ด้านี้ร้อยสามงาน(เสม         | 000000000000000000000000000000000000000 |
|----------------------------------------|-----|----------------|----------------------------------------------------------------------------------------------------|----------------------------------------------------------------------------------------------------|------------------------------|-----------------------------------------|
| สัลน์ณภัพร มีตาษ                       | ้าะ | เบียนขออนม     | <br>มัติเงินยืม                                                                                                    |                                                                                                    | หน้าหลัก > บบ                | ແນ້ອນຫລອບເນັສິເຈັນອື່ນ                  |
| • online                               |     | •              |                                                                                                    |                                                                                                    |                              |                                         |
| Minu                                   | •   | รายการขออนุมัต | ຈີເວັນບິນ                                                                                                    |                                                                                                    | แสดง 1 ถึง 13                | จาก 13 ผลลัพธ์                          |
| 💣 หน้าหลัก                             |     |                |                                                                                                    |                                                                                                    | - 183                        | ния д.                                  |
| 🚨 หน้าของจัน                           |     | ดำดับขออมบัติ  | ชื่อโครงการ                                                                                                    | ผู้สออากัด                                                                                                    | done                         |                                         |
| 💼 ใปราชการ/จัดประชุม 🗸 🗸               |     | II III AUAAAAA |                                                                                                    | rannun fan                                                                                                    | Corected as                  |                                         |
| 🔘 [1] ขออนุมัติใปราชการ                |     |                |                                                                                                    | tifts news1                                                                                                    | USER Record                  | *                                       |
| O [2] ขออนุสติรายชื่อ                  | 1   | 87             | ประชุมปฏิบัติการการดูแลระบบแครือข่ายศุณภ์อนามัยที่ 11                                                                                                    | ลัลน่ณภัทร คิดาษ                                                                                                    | <u> </u>                     | \$                                      |
| O [3] ขออนุมัพิเงินอื่ม O [4] เม็กเงิน | 2   | 63             | ต่ายทำออลบทเรียน ตันแบบงานส่งเสริมสุขภาพและอนามัยตั้งแวดล้อมเขตสุขภาพที่ 11 ประจำป้อบประมาณ พ.ศ. 2566 จ.สุราษฎร์ธานี                                       | ณัฐพงค์ พันธุเสวิ                                                                                                    | รอการอนุมัติจากหัวหน้าง      | ארנ 🗼                                   |
| 🖬 เสนอโครงการ                          | 3   | 62             | ถ่ายทำถอดบทเรียน ดับแบบงานส่งเสริมสุขภาพและอนามัยสั่งแวดล้อมเขตสุขภาพที่ 11 ประจำปังบประมาณ พ.ศ. 2566 จ.กระบึ                                              | ณัฐพงค์ พันธุเสวี                                                                                                    | รอการอนุมัดิจากหัวหน้าง      | มาน                                     |
|                                        | -4  | 48             | ประชุมคณะการมการนโยบายและยุทธศาสตร์ เขตสุขภาพที่ 11 ครั้งที่ 1/2565                                                                                        | จาดุรัดนี้น่าสม                                                                                                    | <b>√</b> อนุมัติ             |                                         |
| 💼 จัดขอจัดจำง 🔸                        | 5   | 41             | ถ่ายฟาถอดบทเรียน ดันแบบงานส่งเสริมสุขภาพและอนามัยสิ่งแวดล่อมแขดสุขภาพที่ 11 ประจำปิงบประมาณ พ.ศ. 2566 จ.นครศรีธรรมราช                                      | ณัฐพงค์ พันธุเสวี                                                                                                    | <b>√</b> อนุมัติ             |                                         |
| 12 รายงาน <                            | 6   | 40             | ถ่ายทำออดบทเรียน ดันแบบงานส่งเสริมสุขภาพและอนามียลิ่งแวดล่อมเขตสุขภาพที่ 11 ประจำปังบประมาณ พ.ศ. 2566 จ.ลูเก็ด                                             | Numerican         Numerican         Numerican         Numerican           Internet         Internet         Internet         Internet           Internet         Internet         Internet         Internet           Internet         Internet <td< td=""></td<> |                              |                                         |
| 😝 ออกจากระบบ(617)                      | 7   | 30             | ประชุมการสาเน็นงาน CIPPO เขตสุขภาพที่ 11 ครึ่งที่ 1/2565                                                                                                   | พรรณวิไล <mark>เ</mark> ลิศไกร                                                                                                    | <b>√</b> อนุมัติ             |                                         |
|                                        | 8   | 29             | ถ่ายทำถอดบทเรียน ดันแบบงานส่งเสริมสุขภาพและอนามียลิ้งแวดล่อมเขตสุขภาพที่ 11 ประจำปิงบประมาณ พ.ศ. 2566 จ.ฟังงา                                              | ณัฐพงค์ พันธุเสวี                                                                                                    | <b>√</b> อนุมัติ             |                                         |
|                                        | 9   | 28             | ถ่ายทำถอดบทหรียน ดันแบบงานส่งเสริมสุขภาพและฉนามียลิ้งแวดล่อมเขตสุขภาพที่ 11 ประจำปังบประมาณ พ.ศ. 2566 จ.ชุมพร                                              | ณัฐพงศ์ พันธุเสวี                                                                                                    | <b>√</b> อนุมัติ             |                                         |
|                                        | 10  | 24             | ถ่ายทำถอดบทเรียน ดันแบบงานส่งเสริมสุขภาพและอนามียลิ่งแวดด่อมแขดสุขภาพที่ 11 ประจำปิงบประมาณ พ.ศ. 2566 จ.ระนอง                                              | ณัฐพงค์ พันธุเสวี                                                                                                    | <ul> <li>✓อนุมัติ</li> </ul> |                                         |
|                                        | 11  | 21             | ขอเช็ญเข้าร่วมประชุมเชิงปฏิบัติการ เรื่อง การเป็ดเผยข้อมูลข่าวสารของราชการตามพระราชบัญญัติข้อมูลข่าวสารของราชการ พ.ศ.2540                                  | สัลน์ณภัทร คีคาษ                                                                                                    | ✓อนุมัติ                     |                                         |
|                                        | 12  | 18             | ประชุมเพิ่งปฏิบิลีการเรื่องการถ่ายพอดและอื่นจงเกณฑ์การประเมินผลสัวขี้วิตตามสารับรองการปฏิบิลีรายการของหน่วยงานในสังกัดกรมอนามัย ปังบประมาณ พ.ศ. 2566       | พรรณวิไล <mark>เล</mark> ิตไกร                                                                                                    | <b>√</b> ລນຸກັສິ             |                                         |
|                                        | 13  | 3              | ประชุมแลกเปลี่ยนเรียนรู้ผลการตำเห็นงานและถ่ายทอดนโยบายขึ้นจงแนวทางการตำเห็นงานส่งเสริมสุขภาทและอนามัยสั่งแวดล่อม เขตสุขภาพที่ 11 ประจำชื่งบประมาณ พ.ศ.2566 | อาริตา สมุห์นวล                                                                                                    | ✓อนุมัติ                     |                                         |
|                                        |     |                |                                                                                                    |                                                                                                    |                              |                                         |
|                                        |     |                |                                                                                                    |                                                                                                    |                              |                                         |
|                                        | -   |                |                                                                                                    |                                                                                                    |                              | 1 💙 🔬                                   |

# 1.3.2 คลิกปุ่ม "เพิ่มสัญญาเงินยืม"

| Back to Top<br>ศูนย์อนามัยที่ 11                                                                              | =                                                                                                    |               | โครงการ ดัวซี้วัด กพ | . ตัวซี้วัดกลุ่มงาน(KPI). | ລວກຈາກระบบ(617)            |
|----------------------------------------------------------------------------------------------------|----------------------------------------------------------------------------------------------------|---------------|----------------------|---------------------------|----------------------------|
| อัลน์ณภัพร ดัดาษ<br>อ soine                                                                                   | สัญญายืมเงิน รหัสโครงการ : 87                                                                                                 |               |                      | หน้าหลึก > สัญญ           | ปายับเงิน รหัสโครงการ : 67 |
| ระกร<br>♣ หน้าหลัก<br>▲ หน้าของอิน<br>▲ ใปราชภาพ/สิงประทูน 《<br>■ เสนะโดงงาร<br>▲ สะชับโดงจาง 《<br>Ш ราบงาน 《 | สัญญายีมเงิน รหัสโครงการ : 87<br>เช่นสุญาณ์ เอล่าญการแล่ ตาสิกสัญญารโปนน์<br>เป็นกับ สถาย<br>สามห์แ ไข(การในแจ้งปู่ขออนุลิลี) | รับหากองัยถึง | ទូវីពីអ              |                           |                            |
| <b>6</b> aan=an=suu(617)                                                                                      | າຍມາຍແທສູ(ພຣັທາານອີນ)                                                                                                    |               |                      |                           |                            |
|                                                                                                    | Ceevicht © 2019-2020 แชนรรรมได้อยโตรรกอ. สนวัยหามัยที่ ==                                                                     |               |                      |                           | <b>7</b> < .               |

- 1.3.3 กรอกข้อมูลการยืมเงิน > บันทึก
- 1.3.4 คลิกปุ่ม "ส่งสัญญาเงินยืม"

| Back to Top<br>ศูนย์อนามัยที่ 11                              | =                                                                                           |                | Tapans d         | ຄັວນີ້ວັດ กพร.                                |
|---------------------------------------------------------------|---------------------------------------------------------------------------------------------|----------------|------------------|-----------------------------------------------|
| <ul> <li>เข้อบัณบัทร ดีตาษ</li> <li>orline</li> </ul>         | สัญญายืมเงิน รหัสโครงการ : 87                                                               |                |                  | <b>หน้าหลึก</b> > สัญญาในเงิน รงไดโตรงการ: 67 |
| มะกร<br>สิวหน้าหลัก<br>≜ิหน้าของอัน<br>คิโปรายการ/ลัยประชุม < | สัญญายืมเงินรหัสโครงกา<br>เช่นชันชุกซ์ สสกุญกลิปน เหนือสัญญาลิปน<br>เช่นที่กล่ามเลือกเรื่อน | ş:87           |                  |                                               |
| 🖶 เสนอโครงการ<br>🚓 จัดขึ้อจัดจ้าง 🛛 <                         | แสดง1.ถึง1 จาก1 ผลลัพ <mark>ร</mark><br>≄ <u>ส่วดับวิช</u> อหุมได้                          | ร่านวนเงินอื่น | หู่ปัน           |                                               |
| l≝ รายงาน <                                                   | 1 87<br>ส่วนที่แก้ไข(การเงินแจ้งผู้ขออนุมัติ)                                               | 2,000.00       | สัลน์ณภัทร ดีดาษ | /音                                            |
|                                                               |                                                                                             |                |                  |                                               |
|                                                               | หมายเหตุ(แจ้งการเงิน)                                                                       |                |                  |                                               |
|                                                               | Coowicht © 2019-2020 ธนหรรรมได้เครื่องรักองค.อ. คนป้อมามัยที                                |                |                  | <b>7</b> -                                    |

- 1.3.5 สถานะการขออนุมัติจะเปลี่ยนเป็น "ตรวจสอบเงินยืม" รอเจ้าหน้าที่การเงินตรวจสอบ เงินยืมในระบบ
- 1.3.6 เมื่อเจ้าหน้าที่การเงินตรวจสอบเสร็จสิน สถานะจะเปลี่ยนเป็น "อนุมัติ "
   หมายเหตุ : หากไม่ผ่านการตรวจสอบจากเจ้าหน้าที่การเงิน สถานะจะเปลี่ยนเป็น
- "แก้ไขสัญญาเงินยืม" กลับไปทำ ข้อ 1.3.3 อีกครั้ง
- 1.3.7 งานยุทธศาสตร์ระบุแผนเงิน
- 1.3.8 พิมพ์บันทึกข้อความสัญญาเงินยืมได้จากเมนู "หน้าของฉัน"
- 1.4 ขออนุมัติเบิกเงิน เมนู "[4]เบิกเงิน"

| Jack to Top<br>ศูนย์อนามัยที่ 11  |    | =  |                 |                                                                                                    |                   |                |            |                    |                                         | โดรงการ สังชี้วัดกหร. สังชี้วัดกลุมงาน(K                                                                       | P(). aana                   | <u>งากระบบ(617)</u> |
|-----------------------------------|----|----|-----------------|----------------------------------------------------------------------------------------------------|-------------------|----------------|------------|--------------------|-----------------------------------------|----------------------------------------------------------------------------------------------------|-----------------------------|---------------------|
| <ul> <li></li></ul>               |    | ทะ | ะเบียนเบิกเจิ   | и                                                                                                    |                   |                |            |                    |                                         |                                                                                                    | e nitrective                | າແມ່ລະບຳ            |
|                                   |    | ¢  | 🤊 รายการทะเบียง | แนบิกเงิน                                                                                                    |                   |                |            |                    |                                         | 181                                                                                                    | 16011910                    | 11 ผลสัพธ์          |
| 🛠 หน้าหลัก                        |    |    |                 |                                                                                                    |                   |                |            |                    |                                         |                                                                                                    | . วรักษณะค                  | 4.                  |
| 🛓 หน้าของฉัน                      |    |    | dafarmanañő     | ซึ่งโครงการ                                                                                                    | (Freesman Till)   | วันเรื่องและแน | แก้ไหม่าสถ | sinvastore         | รับนี้กรางสาม                           | namār                                                                                                    | donus                       |                     |
| 💼 ไปราชการ/จัดประชุม              | ÷  | Ê  | II III CARCINI  |                                                                                                    | กรณาเลือก 🖌       | 1001104210     | arrentojn. | AUTTIME            | ALL ALL ALL ALL ALL ALL ALL ALL ALL ALL | WHITE W                                                                                                    | unne                        |                     |
|                                   |    | 1  | 87              | ประชุมปฏิปีติการการดุแลระบบเครือชายศุลย์อนาทัยที่ 11                                                                                                    | ลัลน่ณภัทร ดีดาษ  |                |            | (Witeda)           |                                         | (Initialdy                                                                                                    | ©ยังใน่<br>รายภาพคม         |                     |
| 🔘 [4] ເມິກເຈັນ                    |    | 2  | 48              | ประชุมคณะกรรมการนโยบายและยุทธศาสตร์ เขตสุขภาพที่ 11 ครั้งที่ 1/2565                                                                                     | จาดุรัตน์ ม่าสม   | 16/11/2565     |            | กัณหา เมือง<br>ไทย | 17/11/2565                              | ແລະເລັດທີ 2 : ໂຄຣະກາຣເສຣີມເຮົາຈອວາມຮອບຮູ້ທຳແສະທານ<br>ແລະຮະນນລາມໃຫ້ສິ່ງແວດລ່ວມແກ່ປະທານາກລະເປົ້ານາກ              | <b>√</b> อนุมัต้            | T                   |
| 📕 เสนอโครงการ<br>🏚 จัดที่อจัดจ้าง | ×. | 3  | 41              | ถ่ายทำออดบทรรียาเด้นแบบงานส่งเสร็มสุบภาพและอนามัยสิ่งแวดส่อมเขตสุขภาพที่ 11<br>ประจำปังบประมาณ พ.ศ. 2566 จ.แลรศรียรรมราช                                | เสรูทงศ์ พันธุนกั |                |            | (นาร์ตั้ง          |                                         | พลหลัดที่ 3 : โครงการส่งเสริมการจัดการอนามัยสั่ง<br>นาดต้อมเพื่อสุขภาพ                                         | ©ອັນໃນໄ<br>ກາວທານແຜ         |                     |
| ビ รายอาน                          | ۰. | 4  | 40              | ต่ายทำถอดบทเรียน ดันแบบงานส่งเสริมสุขภาพและอนาลัยสื่อแวดส่อมเขตสุขภาพที่ 11<br>ประจำปัญประมาณ พ.ศ. 2566 จ.ภูเก็ด                                        | ณัฐพงค์ ฟันธุลสวิ |                |            | (รมระดัง           |                                         | พลหลัดที่ 3 : โครงการเสริมสร้างความรอบรู้วับทำงาน<br>สุขภาพดี                                                  | ©៩១%រ<br>ទានការអន           | a                   |
| 6+ aanannszuu(617)                |    | 5  | 30              | ประชุมการสารมินงาน CIPPO เขตสุขภาพที่ 11 ครั้งที่ 1/2565                                                                                                | พรรณวิโล เลียโกร  | 09/11/2565     |            | กัณหาเมือง<br>ไทย  | 09/11/2565                              | มอมอิตที่ 1 โครงการเพิ่มประสิทธิภาพการจัดการน้ำเพื่อ<br>การบริโภค                                              | <b>√</b> อนุมัพิ            |                     |
|                                   |    | 6  | 29              | อ่ายท่าถอดบทเรียน ตั้นแบบงานส่งเสริมสุบภาพและอนาสัยสิ่งแวดส่อมเขตสุขภาพที่ 11<br>ประจำปีงบประมาณ พ.ศ. 2566 จ.ฟังงา                                      | ณัฐพงศ์ พันธุเสวี | 22/11/2565     |            | กัณหา เมือง<br>ไทย | 22/11/2565                              | พละเล็ตที่ 1 : โครงการสร้างสังคมห่วงไขไส่ไจสุขภาพผู้<br>สูงอายุ                                                | <ul> <li>▲องรมพิ</li> </ul> |                     |
|                                   |    | 7  | 28              | ถ่ายทำขอลขทหรียน ดับแบบงานส่งเสริมสุบภาพและอนาเมื่อสั่งแวดต่อหเขตสุขภาพที่ 11<br>ประจำปังบประมาณ พ.ศ. 2566 จ.ชุมพร                                      | ณัฐพงค์ พันธุเสวิ | 14/11/2565     |            | กัณหา เมือง<br>ไทย | 14/11/2565                              | พลผลิตที่ 1 โดรงการเพิ่มประสัทธิภาพการจัดการน้ำเพื่อ<br>การบริโภต                                              | <b>√</b> ລາງນັທິ            |                     |
|                                   |    | 8  | 24              | กำหน่าถอลบหน้อน ค่นแบบงานส่งเสริมสุขภาพและอนามัยสิ่งแวดส่อแบดสุขภาพที่ 11<br>ประจำป้อบประมาณ พ.ศ. 2566 จ.ระนอง                                          | ณัฐพงศ์ พันธุเสวี | 07/11/2565     | 07/11/2565 | กัณหาเมือง<br>ไทย  | 07/11/2565                              | และเล็ดที่ 2: โดรงการสร้างความรอบรู้สุขภาวะและส่ง<br>เสริมสขภาพ เพื่อเตรียมรองรับสังคมสูงรัยอย่างมี<br>คุณภาพ  | <b>√</b> ລາມທີ              |                     |
|                                   |    | 9  | 21              | ขอเชิญเข้าร่วมประชุมเพื่อปฏิบัติการ เรื่อง การเปิดเยยข้อมูลข่าวสารของราชการตามพระ<br>ราชบัญญัติข้อมูลข่าวสารของราชการ พ.ศ.2540                          | ลัลนัณภัพร ดีดาษ  | 07/11/2565     |            | กัณหา เมือง<br>ใหย | 07/11/2565                              | ผลงเล็ดที่ 2 : โครงการสร้างความรอบรู้สุขภาวะและสง<br>เสริมสุขภาพ เพื่อเครียมรองรับสังคมสูงรัยอย่างมี<br>คุณภาพ | ✓auniă                      | ٨                   |
|                                   |    | 10 | 18              | ประชุมเชิงปฏิบัติการเรื่องการถ่ายหอดและชี้แจงเกณฑ์การประเมินผดดัวขี้รัดตามสา<br>รับรองการปฏิบัติราชการของหน่วยงานในสังกัดกรมอนามัย ปังชประมาณ พ.ศ. 2566 | พรรณวิโล เอ็คโกร  | 09/11/2565     | 09/11/2565 | กัณหา เมือง<br>ไทย | 09/11/2565                              | มอมอิตที่ 1 โครงการเพิ่มประสิทธิภาพการจัดการน้ำเพื่อ<br>การบริโภค                                              | ✓อนุงมัติ                   | 7                   |

1.4.1 ในหน้าทะเบียนเบิกเงิน คลิกที่สัญลักษณ์ดินสอ ดังภาพ

#### 1.4.2 กรอกรายละเอียดการเบิกเงิน

| and a second second second second      |                           |              |           |
|----------------------------------------|---------------------------|--------------|-----------|
| 21 IDENO(164411 131435)                |                           |              |           |
|                                        |                           |              |           |
|                                        |                           |              |           |
|                                        |                           |              |           |
|                                        |                           |              |           |
|                                        |                           |              |           |
| อรายงานสถานะการเงิน                    |                           |              |           |
| 4                                      |                           |              |           |
| ใบที่:1                                |                           |              |           |
| ด่าที่พัก                              | ตาเครื่องขึ้น             | ต่าหาหนะ     | ตำวิทยากร |
|                                        |                           |              |           |
| ค่าอาหาร                               | ต่าเบี้ยเลี้ยง            | ศาเชื้อเพลิง | ต่าอื่นๆ  |
|                                        |                           |              |           |
| รวมค่าใช้จ่ายจริง                      |                           |              |           |
|                                        |                           |              |           |
| เลือกที่อยู่ชื่น หากไม่ชื่นให้เว้นว่าง |                           |              |           |
| สัลนัณภัทร ดีดาษ                       |                           |              |           |
| 7.2                                    |                           |              |           |
| การประชายชิงปลิชอิการ การอยอระบบ       | แคร็อข่ายสนย์อนาชัยนี้ 11 |              |           |
| าการสุดสารรฐานการสุดสารมา              | 14/10.0 10-0.0 10 1 1 1   |              |           |
|                                        |                           |              |           |
|                                        |                           |              |           |
|                                        |                           |              |           |
|                                        |                           |              |           |

- 1.4.3 เมื่อกดบันทึกสถานะจะเปลี่ยนเป็น "รอการอนุมัติ"
- 1.4.4 รอการตรวจสอบจากเจ้าหน้าที่การเงิน เพื่ออนุมัติการเบิกเงิน
- 1.4.5 พิมพ์ใบบันทึกข้อความการเบิกเงิน

หมายเหตุ : กรณี "จัดประชุม" หลังจากบันทึกรายละเอียดการเบิกเงินในข้อ 1.4.2 จะสามารถ พิมพ์ใบบันทึกข้อความได้เลย เพื่อแนบหลักฐานการจัดประชุม

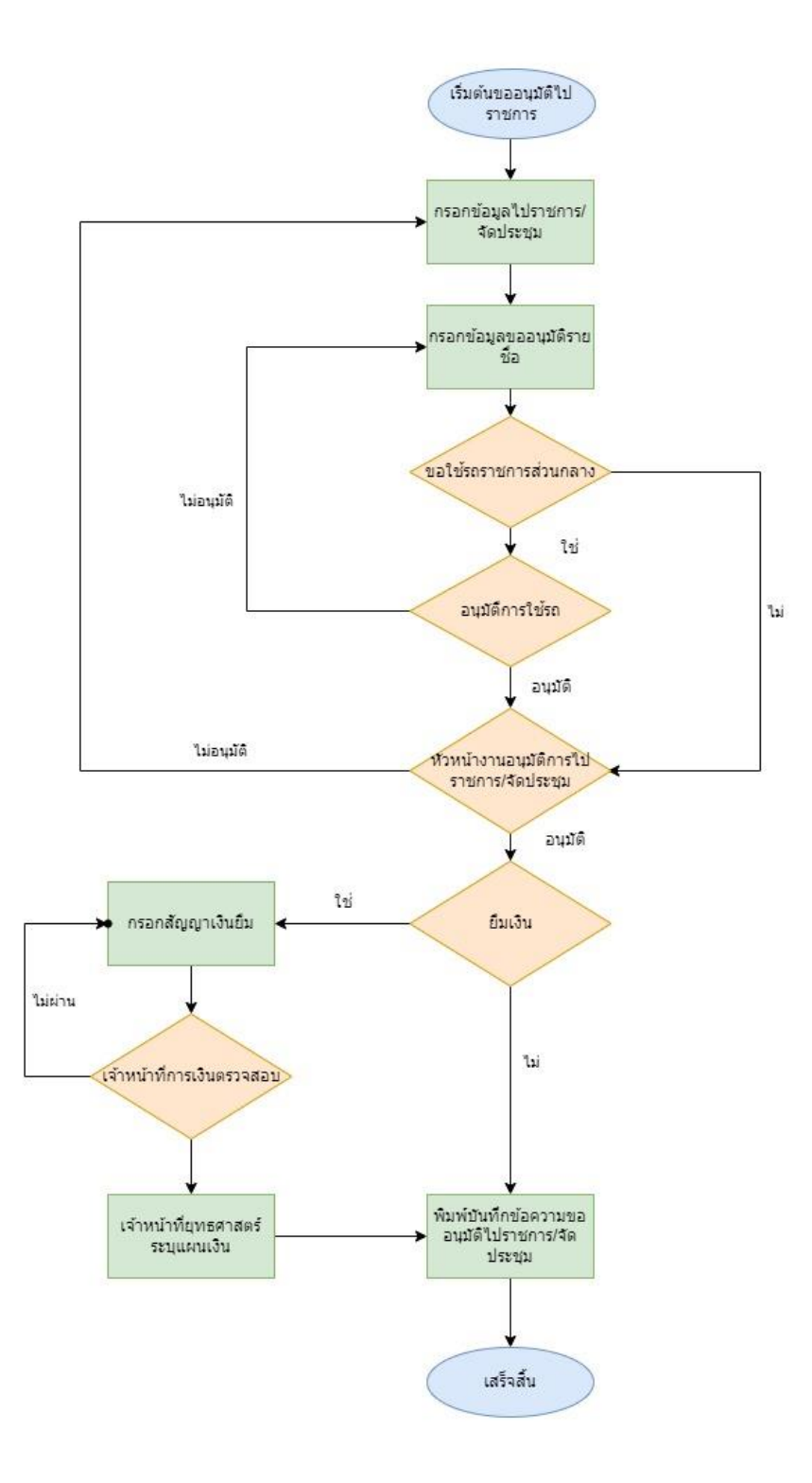

## 2 ขออนุมัติจัดซื้อจัดจ้าง

- 2.1 ขออนุมัติจัดซื้อจัดจ้าง
  - 2.1.1 ในเมนูขอซื้อขอจ้าง > ขออนุมัติจัดซื้อจัดจ้าง
  - 2.1.2 ในหน้าทะเบียนขออนุมัติจัดซื้อ/จัดจ้าง คลิกปุ่มขออนุมัติจัดซื้อจัดจ้าง

| ick to Top                                            |    |                 |                                            |                                                                                                    |                      |                                                                        |                     |                                                    |                                      |                  |         |
|-------------------------------------------------------|----|-----------------|--------------------------------------------|----------------------------------------------------------------------------------------------------|----------------------|------------------------------------------------------------------------|---------------------|----------------------------------------------------|--------------------------------------|------------------|---------|
| ศูนย์อนามัยที่ 11                                     | =  |                 |                                            |                                                                                                    |                      |                                                                        | โครง                | การ ด้วยี่วัดกพร.                                  | สัวขึ้วัดกลุ่มงาน(KPI).              | ออกจากระจ        | UW(61   |
| ข้อน์ณภัพร ตัดาษ<br>a seine                           | ν  | าะเบียนร        | <u>ມ</u> ออนุมัติจัดซื้อ/ຈັดຈັ             | าง                                                                                                    |                      |                                                                        |                     |                                                    | หน้าหลัก > ทะเบีย                    | นขออนุมัติจัดขึ้ | a/⊄वर्ष |
|                                                       | 9  | กะเขีย          | ານາວວານນັດວັດ                              | ล <i>ซ</i> ึ้อ/อัดอ้าง                                                                                                 |                      |                                                                        |                     |                                                    |                                      |                  |         |
| 🕏 หน้าหลัก                                            |    | поеще           |                                            |                                                                                                    |                      |                                                                        |                     |                                                    |                                      |                  |         |
| ์ หน้าของฉัน                                          |    | ขออนุมัติชื่อ/จ | nu and and and and and and and and and and | _                                                                                                    |                      |                                                                        |                     |                                                    |                                      |                  |         |
| 1ปราชการ/จัดประชุม                                    | ۰. |                 |                                            |                                                                                                    |                      |                                                                        |                     |                                                    | <b>4</b> .480 <b>1</b> . <b>63 1</b> | 18 NI 18 NA      | สัทธ์   |
| เสนอโครงการ                                           |    |                 |                                            |                                                                                                    |                      |                                                                        |                     |                                                    |                                      | ห้งหมด           | 2-      |
| จัดขึ้อจัดจ้าง                                        | •  | * <u>ID</u>     | <u>เรื่องขออนุมัต</u> ิ                    | ข้อเท็จจริง                                                                                                    | <u>ผู้ขออนุมัต</u> ิ | <u>อ้างถึงโครงการ</u>                                                  | ผู้รับผิดชอบโครงการ | <u>กิจกรรมดำเนินงาน</u>                            | нан                                  | โดแผนงาน         |         |
| D ขออนุมิดิจัดขึ้อจัดจำง<br>⊃ ■ขออนุมิดิจัดขึ้อจัดจำง |    |                 | กรุณาเลือก 💌                               |                                                                                                    | กรุณาเลือก 🚽         | กรุณหลือก 👻                                                            |                     |                                                    |                                      |                  |         |
|                                                       | •  | 1 482           | ขออนุมัติค่าปฏิบัติ<br>งาน                 | กลุ่มขับเคลื่อนยุทธศาสตร์และพัฒนากำลังคน งานเทคโนโลยีสารสนเทศ<br>ขลอนุมัติเป็กค่าดอบแทน P4P ประจำเดือนกันยายน 2565     | สัลน์ณภัทร คีดาษ     | โครงการบริหารจัดการ รพ.ส่งเสริมสุชภาพ<br>ศูนย์อนามัยที่ 11 (เงินปารุง) | จิตตัมา นาคนนท์     | 30.1 การบริหารจัดการภา<br>อนามัยที่ 11 (เงินปารุง) | ยในรพ.ศูนย์ (ไม่ได                   | ida)             | 0.00    |
| ອລກຈາກຈະນນ(617)                                       |    | 2 481           | ขออนุมัติด่าปฏิบัติ<br>งาน                 | กลุ่มชีบเคลื่อนยุทธศาสตร์และพัฒนากำลังคน งานเทคโนโลยีสารสนเทศ<br>ขออนุมัติเป็กค่าดอบแทน P4P ประจำเดือนสิ่งหาคม 2565    | ລັລນໍຄເກັທร คืดาษ    | โครงการบริหารจัดการ รพ.ส่งเสริมสุชภาพ<br>ศูนย์อนามัยที่ 11 (เงินปารุง) | จิลดิมา นาคนนท์     | 30.1 การบริหารจัดการภา<br>อนามัยที่ 11 (เงินปารุง) | ยในรพ.ศูนย์ (ไม่ได                   | idə)             | 0       |
|                                                       | 1  | 3 480           | ขออนุมัติค่าปฏิบัติ<br>งาน                 | กลุ่มชับเคลื่อนยุทธศาสตร์และทัฒนากำลังคน งานเทคโนโลยีสารสนเทศ<br>ขออนุมัติเบ็กค่าดอบแทน P4P ประจำเดือนกรกฎาคม 2565     | ลัลน์ณภัทร คิดาษ     | โครงการบริหารจัดการ รพ.ส่งเสริมสุขภาพ<br>ศูนย์อนามัยที่ 11 (เงินปารุง) | จิตตีมา นาคนนท์     | 30.1 การบริหารจัดการภา<br>อนามัยที่ 11 (เงินปารุง) | ยในรพ.ศูนย์ (ให้ได้                  | ida)             | 6.01    |
|                                                       |    | 4 479           | ขออนุมัติดำปฏิบัติ<br>งาน                  | กลุ่มชับเคลื่อนยุทธศาสตร์และพัฒนากำลังคน งานเทคโนโลยีสารสนเทศ<br>ชออหุมัติเบ็กค่าดอบแทน P4P ประจำเดือหมักนายน 2565     | ดัลน่ณภัทร ดัดาษ     | โครงการบริหารจัดการ รพ.ส่งเสริมสุขภาพ<br>ศูนย์อนามัยที่ 11 (เงินปารุง) | จิดดิมา นาคนนท์     | 30.1 การบริหารจัดการภา<br>อนามัยที่ 11 (เงินปารุง) | ยในรพ.ศูนย์ (ไม่ได                   | (də)             | 0       |
|                                                       |    | 5 478           | ขออนุมัติคาปฏิบัติ<br>งาน                  | กลุ่มชับเคลื่อนยุทธศาสตร์และพัฒนากำลังคน งานเทคโนโลยีสารสนเทศ<br>ขออนุมัติเป็กค่าดอบแทน P4P ประจำเดือนพฤษภาคม 2565     | สัลน์ณภัทร คีดาษ     | โครงการบริหารจัดการ รพ.ส่งเสริมสุขภาพ<br>สูนย์อนามัยที่ 11 (เงินปารุง) | จิดต้มา นาคนนท์     | 30.1 การบริหารจัดการภา<br>อนามัยที่ 11 (เงินปารุง) | ยในรพ.สูนย์ (ไม่ได                   | (สิ่ง)           | 0.0     |
|                                                       |    | 6 477           | ขออนุมัติดำปฏิบัติ<br>งาน                  | กลุ่มชับเคลื่อนยุทธศาสตร์และพัฒนากำลังคน งานเทคโนโลยีสารสนเทศ<br>ขออนุมัติเปิกค่าดอบแทน P4P ประจำเดือนเมษายน 2565      | ลัลน่ณภัทร ด็ดาษ     | โครงการบริหารจัดการ รพ.ส่งเสริมสุขภาพ<br>ศูนย์อนามัยที่ 11 (เงินปารุง) | จิตติมา นาคนนท์     | 30.1 การบริหารจัดการภา<br>อนามัยที่ 11 (เงินปารุง) | ยในรพ.สุนย์ (ไม่ได                   | ใส้ง)            | 0       |
|                                                       |    | 7 244           | ขออนุมัติค่าปฏิบัติ<br>งาน                 | กลุ่มชับเคลื่อนยุทธศาสตร์และพัฒนากำลังคน งานเทคโนโลยีสารสนเทศ<br>ขออนุมัติเป็กค่าดอบแทน P4P ประจำเดือนมีนาคม 2565      | สัลน์ณภัทร ค็ดาษ     | โครงการบริหารจัดการ รพ.ส่งเสริมสุขภาพ<br>ศูนย์อนามัยที่ 11 (เงินปารุง) | จิดดั่มา นาคนนท์    | 30.1 การบริหารจัดการภา<br>อนามัยที่ 11 (เงินปารุง) | ยในรพ.ศูนย์ (ไม่ได                   | (สิ่ง)           | 0.00    |
|                                                       |    | 8 242           | ขออนุมัติค่าปฏิบัติ<br>งาน                 | กลุ่มชับเคลื่อนยุทธศาสตร์และพัฒนากำลังคน งานเทคโนโลยีสารสนเทศ<br>ขออนุมัติเบ็กค่าดอบแทน P4P ประจำเดือน กุมภาพันธ์ 2565 | ดัลน่ณภัทร คิดาษ     | โครงการบริหารจัดการ รพ.ส่งเสริมสุขภาพ<br>ศูนย์อนามัยที่ 11 (เงินปารุง) | จิตติมา นาคนนท์     | 30.1 การบริหารจัดการภา<br>อนาฬยที่ 11 (เงินปารุง)  | ยในรพ.ศูนย์ (ไม่ได                   | idio)            | 0.2     |
|                                                       | 3  | 9 240           | ขออนุมัติค่าปฏิบัติ<br>งาน                 | กลุ่มขับเคลื่อนยุทธศาสตร์และพัฒนากำลังคน งานเทคโนโลยีสารสนเทศ<br>ขออนมัลิเกิกถ่าดอบแพน PAP ประจำเดือน มกราคม 2565      | ลัลน์ณภัทร คืดาษ     | โครงการบริหารจัดการ รพ.ส่งเสริมสุขภาพ<br>สนก์อนายัคที่ 11 (เงินปารง)   | จิตติมา นาคนนท์     | 30.1 การบริหารจัดการภา<br>อนายัพที่ 11 (เงินปารง)  | ยในรพ.ศูนย์ (ไม่ได                   | ida 🌱            |         |

## 2.1.3 กรอกข้อมุลการขออนุมัติจัดซื้อจัดจ้าง

| ศูนย์อนามัยที่ 11                                      | =                                                                                      |                                         |                                             |          | โครงการ | ด้วชี้วัด กพร. | ตัวขึ้วัดกลุ่มงาน(KPI). | ລວກຈາກຮະນນ(617) |  |  |  |
|--------------------------------------------------------|----------------------------------------------------------------------------------------|-----------------------------------------|---------------------------------------------|----------|---------|----------------|-------------------------|-----------------|--|--|--|
| <ul> <li>อัลม์ณภัทร ดีดาษ</li> <li>อ online</li> </ul> | ขออนุมัติชื้อ/จ้าง                                                                     |                                         | หน้าหลัก > Procurements = ขออนุปดีชื่อ/จ้าง |          |         |                |                         |                 |  |  |  |
| Him                                                    | ส์ละ                                                                                   |                                         |                                             |          |         |                |                         |                 |  |  |  |
| 希 หน้าหลัก                                             | ้นอนนุย์ที่ยื่อ                                                                        |                                         |                                             |          |         |                |                         |                 |  |  |  |
| 🚨 หน้าของฉัน                                           | อ้างถึงโครงการ                                                                         |                                         |                                             |          |         |                |                         |                 |  |  |  |
| 📾 โปราชการ/จัดประชม 🔸                                  | 30 : โครงการบริหารจัดการ รพ.ส่งเสริมสุขภาพสุนย์เ                                       | สุนต่อนาสัตท์ 11 (สังธารุง) x -         |                                             |          |         |                |                         |                 |  |  |  |
|                                                        | ช่อเท้จจริง                                                                            |                                         |                                             |          |         |                |                         |                 |  |  |  |
|                                                        | Harddisk เครื่องคอมพิวเตอร์ห้องยุทธศาสตร์ เสีย จ                                       | านวน 1 เครื่อง งานเทคโนโลยีสารสนเทศจึงข | เอซื้อเพื่อทดแทน                            |          |         |                |                         |                 |  |  |  |
| 🖬 จัดขอจัดจ่าง 🤇                                       |                                                                                        |                                         |                                             |          |         |                |                         |                 |  |  |  |
| ไส รายงาน ≮                                            |                                                                                        |                                         |                                             |          |         |                |                         |                 |  |  |  |
| 6 aanvanntsuu(617)                                     | ประเภณการค่าไข้จ่าย!"พากให้เงิดหมว่ระเภณจำเป็นต้องได้ พากใช้เงิดปรุงสาหารอได้ 0 ได้"). |                                         |                                             |          |         |                |                         |                 |  |  |  |
|                                                        | ่▲ รายการพลดุ                                                                          | פאינירו <i>שר</i> צ                     |                                             |          |         |                |                         |                 |  |  |  |
|                                                        | รายการที่ : 1                                                                          |                                         |                                             |          |         |                |                         |                 |  |  |  |
|                                                        | мизя                                                                                   | ชื่อพัสดุ                               | จำนวน                                       | หน่วยนับ |         |                |                         |                 |  |  |  |
|                                                        | วัสดุดอมพิวเตอร์ 🗙 👻                                                                   | Harddisk ขนาด 2.5 นิ้ว                  | 1                                           | ชื่น     |         |                |                         |                 |  |  |  |
|                                                        |                                                                                        |                                         |                                             |          |         |                |                         |                 |  |  |  |
|                                                        |                                                                                        |                                         |                                             |          |         |                |                         |                 |  |  |  |
|                                                        | + mu                                                                                   |                                         |                                             |          |         |                |                         |                 |  |  |  |
|                                                        |                                                                                        |                                         |                                             |          |         |                |                         |                 |  |  |  |
|                                                        |                                                                                        |                                         |                                             |          |         |                |                         | - 🎌 C.          |  |  |  |

- 2.1.4 กรณีเป็นการใช้เงินโครงการงบดำเนินงานประจำปี รอผู้รับผิดชอบโครงการ อนุมัติการ ใช้งบประมาณ / กรณีการใช้เงินบำรุงในการจัดซื้อจัดจ้าง สามารถพิมพ์ใบขออนุมัติ จัดซื้อจัดจ้างได้เลย
- 2.1.5 พิมพ์ใบขออนุมัติจัดซื้อจัดจ้าง
- 2.2 ขออนุมัติเบิกค่าสาธารณูปโภค / ขออนุมัติเบิกค่าปฏิบัติงาน
  - 2.2.1 ทำตามขั้นตอน 2.1.1 2.1.2
  - 2.2.2 ในหน้ากรอกรายละเอียดในช่อง "เรื่อง" เลือกตัวเลือก "ขออนุมัติค่าสาธารณูปโภค"หรือ "ขออนุมัติเบิกค่าปฏิบัติงาน"
  - 2.2.3 ไปที่เมนู จัดซื้อจัดจ้าง > ขออนุมัติซื้อ
  - 2.2.4 ในหน้าทะเบียนขออนุมัติซื้อ กดที่รูป "ดินสอ" ดังรูป

| Back to Top                                                       |                                                        |                |                            |                                                                                                    |                  |             |                |                         |                      |          |  |
|-------------------------------------------------------------------|--------------------------------------------------------|----------------|----------------------------|----------------------------------------------------------------------------------------------------|------------------|-------------|----------------|-------------------------|----------------------|----------|--|
| ศูนย์อน <mark>า</mark> มัยที่ 11                                  | ≡                                                      | E              |                            |                                                                                                    |                  |             | ด้วชี้วัด กพร. | ตัวขึ้วัดกลุ่มงาน(KPI). | ออกจากระ             | ະນນ(617) |  |
| () มัลน์ณภัพร ติดาษ<br>ocine                                      | าหะเบียนขออนุมัดชื้อ <sub>พรัพสา</sub> - พรักรมะสุรัติ |                |                            |                                                                                                    |                  |             |                |                         |                      |          |  |
|                                                                   | 9/                                                     | ะเบียบขออบ     | บัติซึ้อ                   |                                                                                                    |                  |             |                |                         |                      |          |  |
| 希 หน้าหลัก                                                        |                                                        | SETTING NOTION |                            |                                                                                                    |                  |             |                |                         |                      |          |  |
| 🚨 หน้าของฉัน                                                      |                                                        |                |                            |                                                                                                    |                  |             |                | แสดง1 ถึง               | 19 <b>3</b> 7 0 19 M | ลลัพธ์   |  |
| 💼 ใปราชการ/จัดประชุม 🔸                                            |                                                        |                |                            |                                                                                                    |                  |             |                | 1                       | ห้งหมด               | Z-       |  |
| 🗏 เสนอโครงการ                                                     |                                                        | IR             | เรื่องขออหุมัติ            | ม้อเพ็จจริง                                                                                                    | ผู้ขออหมัด       | dob         | dE             | ขออนุมัติชื่อ           | шыналы               |          |  |
| 🖻 จัดขึ้อจัดจ้าง 🗸                                                |                                                        |                | กรุณาเลือก 🗸               |                                                                                                    | กรุณาเลือก       | -           |                |                         |                      | •        |  |
| <ul> <li>ขออนุมัติจัดขื่อจัดจำง</li> <li>ขออนุมัติขื่อ</li> </ul> | 1                                                      | 518            | ขออนุมัติดาปฏิบัติ<br>งาน  | งานผู้ป่วยในต้องการเป็กต่ามผู้บีติ้งาหนอกเวลาราชการ                                                                   | ลัลน์ณภัทร ดีดาษ | <b>√</b> aų | มัติ           | (ไม่ได้ตั้ง)            | (ไม่ได้ตั้ง)         | 1        |  |
| L≝ รายงาน <                                                       | 2                                                      | 482            | ขออนุมัติดาปฏิบัติ<br>งาน  | กลุ่มขับเคลื่อนยุทรศาสตร์และพัฒนากำลังคน งานเทคโนโลยีสารสนเทศ ขออนุมัติเบ็กค่าดอบแทน P4P ประจำเดือนกับยายน<br>2565    | สัลนัณภัทร ดีดาษ | ✓au         | 1)<br>11<br>11 | สาเนินการแล้ว           | (ในได้ตั้ง)          | 6        |  |
| G ลอกจากระบบ(617)                                                 | 3                                                      | 481            | ขออนุมัติดำปฏิบัติ<br>งาน  | กลุ่มชับเคลื่อนยุทธศาสตร์และพัฒนากำลังคน งานเทคโนโลยีสารสนเทศ ขออนุปดีเบ็กค่าตอบแทน P4P ประจำเดือนสิ่งหาคม<br>2565    | ลัลน์ณภัทร คีดาษ | <b>√</b> aų | มัติ           | สำเน็นการแล้ว           | (ไม่ได้ตั้ง)         | 6        |  |
|                                                                   | 4                                                      | 480            | ขออนุมัติศาปฏิบัติ<br>งาน  | กลุ่มขับเคลื่อนยุทรศาสตร์และพัฒนากำลังคน งานเทคโนโลยีสารสนเทศ ขอลนุมัติเบิกล่าดอบแทน P4P ประจำเดือนกรกฎาคม<br>2565    | ลัลน์ณภัทร ดีดาษ | <b>~</b> 24 | រវធិ           | สาเนินการแล้ว           | (ไม่ได้ตั้ง)         | 4        |  |
|                                                                   | 5                                                      | 479            | ขออนุมัติดาปฏิบัติ<br>งาน  | กลุ่มชับเคลื่อนยุทรศาสตร์และทัฒนากำลังคน งานเทคโนโลยีสารสนเทศ ขออนุปติเป็กค่าตอบแทน P4P ประจำเดือนปัญนายน<br>2565     | ลัลน์ณภัทร ดีดาษ | <b>√</b> ∂4 | มัติ           | สำเน็นการแล้ว           | (ในได้สิ่ง)          | 6        |  |
|                                                                   | 6                                                      | 478            | ขออนุมัติด่าปฏิบัติ<br>งาน | กลุ่มชับเคลื่อนยุทธศาสตร์และทัฒนากำลังคน งานเทคโนโลยีสารสนเทศ ขออนุมัติเย็กค่าดอบแทน P4P ประจำเดือนพฤษภาคม<br>2565    | สัลน์ณภัทร ดีดาษ | -au         | រវធី           | ศาเนินการแล้ว           | (รมริเล้ส์ง)         | 6        |  |
|                                                                   | 7                                                      | 477            | ขออนุมัติด่าปฏิบัติ<br>งาน | กลุ่มชับเคลื่อนยุทธศาสตร์และทัฒนากำลังคน งานเทคในโลยีสารสนเทศ ขออนุมัติเย็กคำตอบแทน P4P ประจำเดือนแมษายน 2565         | ดัลน์ณภัทร ดีดาษ | √ац         | มัติ           | สาเนินการแล้ว           | (ไม่ได้ตั้ง)         | 6        |  |
|                                                                   | 8                                                      | 244            | ขออนุมัด้ด่าปฏิบัติ<br>งาน | กลุ่มชับเคลื่อนทุทธศาสตร์และทัฒนากำลังคน งานเทคโนโลยีสารสนเทศ ขออนุมัติเย็กล่าดอบแทน P4P ประจำเดือน มีนาคม 2565       | สัลน์ณภัทร ดีดาษ | <b>√</b> ∂¥ | វវគី           | สาเนินการแล้ว           | (ใม่ได้สิ่ง)         | 4        |  |
|                                                                   | 9                                                      | 242            | ขออนุมัติดำปฏิบัติ<br>งาน  | กลุมชับเคลื่อนยุทธศาสตร์และทัฒนากำลังคน งานเทคโนโลยีสารสนเทศ ขออนุมัติเบ็กล่าตอบแทน P4P ประจำเดือน กุมภาพันธ์<br>2565 | ดัดนัณภัทร ดีดาษ | √ач         | มัติ           | สำเนินการแล้ว           | (ามาได้ตั้ง)         | 6        |  |
|                                                                   | 10                                                     | 240            | ขออนุมัคิค่าปฏิบัติ        | กลุ่มชับเคลื่อนยุทธศาสตร์และพัฒนากำลังคน งานเทตโนโลยีสารสนเทศ ขออนุมัติเบ็กค่าตอบแทน P4P ประจำเดือน มกราคม            | สัลน์ณภัทร คีดาษ | Jay         | រវគិ           | ศาเนินการแล้ว           | (1)/1 🏷              | 1        |  |

- 2.2.5 กรอกรายละเอียดการเบิกให้ครบถ้วน โดยจำนวนยอดเงินจะคำนวณจาก ช่อง"จำนวน" และ "ราคา" แล้วกดบันทึก
- 2.2.6 พิมพ์ใบบันทึกข้อความในหน้า จัดซื้อจัดจ้าง > ขออนุมัติซื้อ ในปุ่มรูป "เครื่องพิมพ์"

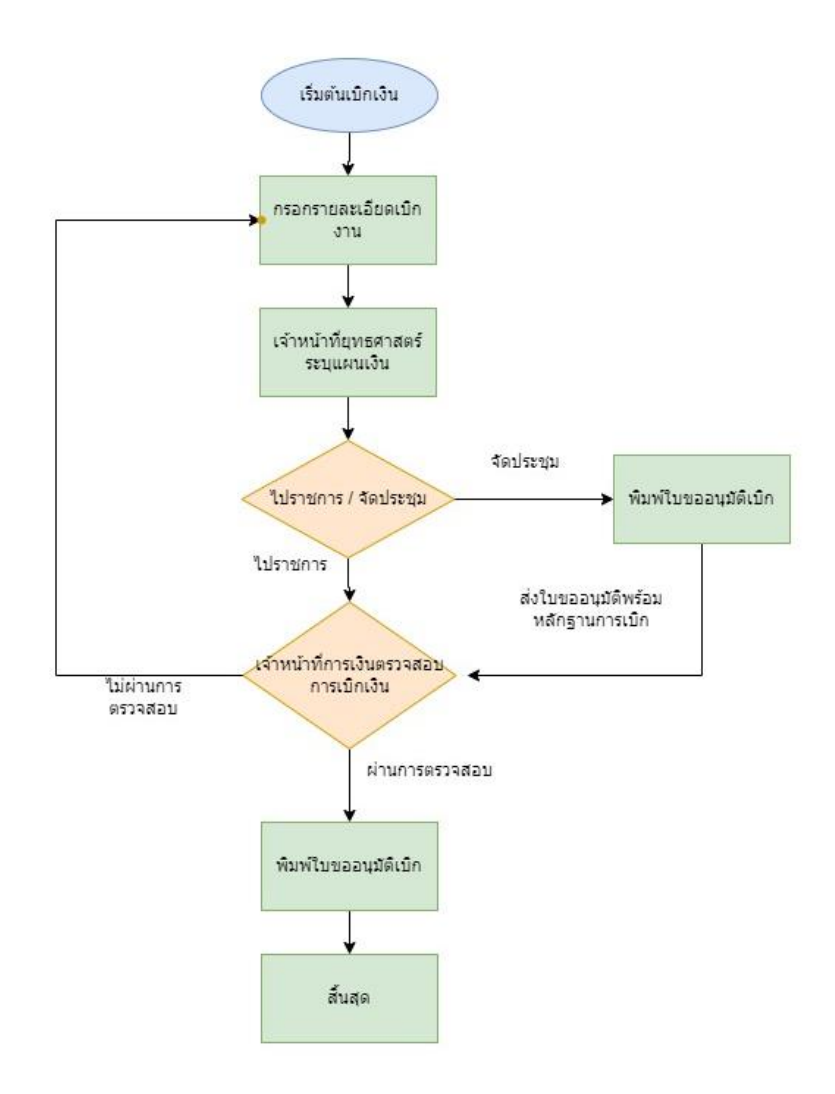